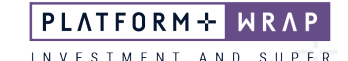

## Accepting a one-off adviser fee

This guide provides instructions on how to accept a one-off adviser fee.

When your adviser sets up a one-off advice fee, you will receive an email notifying you to log into your account and accept

Email sample:

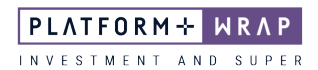

Name: Rebecca Sherwell User ID:

Reminder - Log in to PlatformplusWRAP to approve outstanding authorisation requests.

## Hi Rebecca,

You have a pending authorisation awaiting your approval in the below portfolio.

Portfolio name:

Rebecca Sherwell - Accumulation:

Pending authorisation:

One Off Adviser Fee

To view and approve this authorisation, please log in to PlatformplusWRAP at https://login.platformpluswrap.com.au.

Pending authorisations are visible under the Administration menu.

If you have any questions, contact us on 1300 168 905. Lines are open 8.30 a.m. - 7 p.m. AEDT from Monday to Friday (excluding national public holidays). You can also email us at <u>clientsupport@platformpluswrap.com.au</u>

## PlatformplusWRAP

Level 2, Cnr Maroochydore Road & Evans Street, Maroochydore | QLD 4558 PO Box 1856, Sunshine Plaza | QLD 4558

http://www.platformpluswrap.com.au/

1. Once logged into your client portal, click on Administration, then the expand icon

| PLATFORM+ WRAP                                                                                                    |                 |                 |                   |                 | My Portfolios     | My Notifications | My Details       | ڻ<br>Log Dut |
|----------------------------------------------------------------------------------------------------|-----------------|-----------------|-------------------|-----------------|-------------------|------------------|------------------|--------------|
| ★ Summary Accounts Investments Cash & Payments Orders Superannuation Administration Documents                                 |                 |                 |                   |                 |                   |                  |                  |              |
| Filter Accounts: Rebecca Sherwell - Accumulation - Super Portfolio     My Portfolio Administration     As at 15 December 2023 |                 |                 |                   |                 |                   | Quick I          | Links 🚦          |              |
| Authorisations                                                                                                    | Fees and Charge | s               | Corporate Actions | Transf          | ers               |                  | Тах              |              |
| From 11/07/2022 👛 To                                                                                                    | 15/12/2023      | Since Inception | 3M 1Y             | Show :      Opt | en authorisations | Comple           | te authorisation | 15           |
|                                                                                                    |                 |                 |                   |                 |                   |                  |                  |              |
| EVENT                                                                                                    | DATE STARTED    | ACCOUNT NUMBER  | ACCOUNT NAME      | PROGRESS        |                   |                  |                  |              |

1 V1.0 December 2023

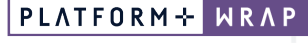

INVESTMENT AND SUPER

2. Review the information

|                                                                                                    | DATE STARTED                                                                                                    | ACCOUNT NUMBER                                                                                                    | ACCOUNT NAME                                                                                                    | PROC                                                                                                    | RESS                                                                                                    |                                                                                                    |                                                                                                    |
|----------------------------------------------------------------------------------------------------|----------------------------------------------------------------------------------------------------|----------------------------------------------------------------------------------------------------|----------------------------------------------------------------------------------------------------|----------------------------------------------------------------------------------------------------|----------------------------------------------------------------------------------------------------|----------------------------------------------------------------------------------------------------|----------------------------------------------------------------------------------------------------|
| ne Off Adviser Fee Consent Request                                                                                                    | 15/12/2023                                                                                                    |                                                                                                    | Rebecca Sherw<br>Accumulation                                                                                                    | ell -                                                                                                    |                                                                                                    | Toggle t                                                                                                    | the detail panel to aut                                                                                               |
| Portfolio Name: Re                                                                                                    | ebecca Sher                                                                                                    | well - Accu                                                                                                    | mulation                                                                                                    | - Super P                                                                                                    | ortfolio                                                                                                    |                                                                                                    |                                                                                                    |
| Please review the below one-off advir                                                                                                    | ce fees and click author                                                                                                    | ise to provide consen                                                                                                    | it that you agree to                                                                                                    | the fees.                                                                                                    |                                                                                                    |                                                                                                    |                                                                                                    |
| What is the amount of the                                                                                                    | one-off fee you w                                                                                                    | ill pay?                                                                                                    |                                                                                                    |                                                                                                    |                                                                                                    |                                                                                                    |                                                                                                    |
| If you consent, you will pay the follow                                                                                                    | ving one-off advice fee f                                                                                                    | rom your Account.                                                                                                    |                                                                                                    |                                                                                                    |                                                                                                    |                                                                                                    |                                                                                                    |
| : SOA A                                                                                                    | ccount                                                                                                    |                                                                                                    |                                                                                                    |                                                                                                    |                                                                                                    |                                                                                                    |                                                                                                    |
|                                                                                                    |                                                                                                    |                                                                                                    |                                                                                                    |                                                                                                    |                                                                                                    |                                                                                                    |                                                                                                    |
|                                                                                                    | NAR                                                                                                    | ATION                                                                                                    |                                                                                                    |                                                                                                    |                                                                                                    |                                                                                                    | AMOUNT (INCL. 651)                                                                                                    |
| One Off Advice Fee                                                                                                    | One                                                                                                    | Off Adviser Fee 15/12                                                                                                    | 2/2023                                                                                                    |                                                                                                    |                                                                                                    |                                                                                                    | \$1.00                                                                                                    |
| Why is Platformplus Super                                                                                                    | Wrap superannu                                                                                                    | ation seeking vo                                                                                                    | ur consent?                                                                                                    |                                                                                                    |                                                                                                    |                                                                                                    |                                                                                                    |
| Platformplus Super Wrap superannua<br>Australia Pty Ltd. If you are not happ                                                                                                    | ation is required by law t                                                                                                    | o obtain your written                                                                                                    | consent before the                                                                                                    | e fee for financial ad<br>ave to consent.                                                                                       | vice can be deducted from                                                                                               | your Account and paid to Info                                                                                                    | ocus Securities                                                                                                    |
| What services will Infocus §                                                                                                    | Securities Australi                                                                                                    | ia Ptv Ltd provid                                                                                                    | le for the one                                                                                                    | -off advice fee                                                                                                    | ou will pay?                                                                                                    |                                                                                                    |                                                                                                    |
| Infocus Securities Australia Dty I to u                                                                                                    | vill provide one-off finan                                                                                                    | cial advice and will pr                                                                                                    | rovide the followin                                                                                                    |                                                                                                    | 1 V                                                                                                    |                                                                                                    | and 11, July 2022                                                                                                    |
| missua accunitica Auatralid Pity Litu V                                                                                                    |                                                                                                    |                                                                                                    | IOVIDE LITE IONOWIN                                                                                                    | g services, as docun                                                                                                    | iented in your Statement o                                                                                              | t Advice / Record of Advice d                                                                                                    | ated IT July 2022.                                                                                                    |
| Review of your account                                                                                                    |                                                                                                    |                                                                                                    | Tovide the followin                                                                                                    | g services, as docum                                                                                                    | iented in your statement o                                                                                              | T Advice / Record of Advice d                                                                                                    | ated 11 July 2022.                                                                                                    |
| Review of your account     How long does your consent                                                                                                    | t last?                                                                                                    |                                                                                                    |                                                                                                    | g services, as docun                                                                                                    | iented in your statement o                                                                                              | T Advice / Record of Advice d                                                                                                    | ated 11 July 2022.                                                                                                    |
| Review of your account     How long does your consent     Your consent expires once the amoun     Super Wrap superannuation wants to                                                                                                    | t last?<br>nt is deducted from you<br>deduct fees from your.                                                                                                    | r Account. This mean<br>Account for further ad                                                                                                  | s Platformplus Su<br>dvice provided by I                                                                                                    | g services, as docun<br>per Wrap superannua<br>nfocus Securities Au                                                             | tion or your Adviser will ha<br>stralia Pty Ltd in the future                                                           | r Advice / Hecord of Advice d<br>we to ask for your consent ag                                                                                   | ain if Platformplus                                                                                                   |
| Review of your account     Now long does your consent     Your consent expires once the amoun     Super Wrap superannuation wants to     How can you withdraw you                                                                                                    | t last?<br>nt is deducted from you<br>deduct fees from your,<br>r consent?                                                                                                    | r Account. This mean:<br>Account for further ad                                                                                                 | s Platformplus Su<br>dvice provided by I                                                                                                    | g services, as docun<br>per Wrap superannua<br>nfocus Securities Au                                                             | tion or your Adviser will ha<br>stralia Pty Ltd in the future                                                           | r Advice / Hecord of Advice d<br>we to ask for your consent ag                                                                                   | ain if Platformplus                                                                                                   |
| Review of your account     Now long does your consent     Your consent expires once the amoun     Super Wrap superannuation wants to     How can you withdraw your     You may withdraw your consent to th                                                                                                    | t last?<br>nt is deducted from your<br>deduct fees from your<br>r consent?<br>e deduction of advice fe                                                                                    | r Account. This mean<br>Account for further ad<br>tes from your Accoun                                                                          | s Platformplus Suj<br>dvice provided by I<br>It at any time by co                                                                                                    | g services, as docum<br>per Wrap superannua<br>flocus Securities Au<br>ntacting the Platforr                                    | tion or your Adviser will ha<br>stralia Pty Ltd in the future<br>nplus Super Wrap superant                              | Advice / Record of Advice d<br>we to ask for your consent ag<br>nuation fund at the contact de                                                   | ain if Platformplus<br>tails below.                                                                                   |
| Review of your account     Review of your account     How long does your consent:     Your consent expires once the amoun     Super What superannuality was used to be a superannuality of the superannuality     You may withdraw your consent to th     A withdrawal of consent must occur l     cash to fund the payment.                                                                                                   | t last?<br>nt is deducted from your<br>deduct fees from your ,<br>r consent?<br>e deduction of advice fe<br>before the amount has l                                                       | r Account. This mean<br>Account for further ad<br>ees from your Accoun<br>been deducted from y                                                  | s Platformplus Su<br>dvice provided by I<br>It at any time by cc<br>our Account. The i                                                                                       | g services, as docum<br>per Wrap superannua<br>nfocus Securities Au<br>ntacting the Platforr<br>advice fee amount w             | tion or your Adviser will ha<br>straila Pty Ltd in the future<br>nplus Super Wrap superant<br>II be deducted once conse | Havioe / Hecord of Havioe d<br>we to ask for your consent ag<br>Huation fund at the contact de<br>nt is received and when there                  | ain if Platformplus<br>tails below.<br>is sufficient available                                                        |
| Review of your account     Newiew of your account     How long does your consent     Your consent expires once the amoun     Super Wap superannuation wants to     How can you withdraw your     You may withdraw your consent to th     A withdrawal of consent must occur     cash to fund the payment.     Adviser Details                                                                                                  | t last?<br>It is deducted from your<br>deduct fees from your<br>r consent?<br>e deduction of advice fe<br>before the amount has l                                                         | r Account. This mean<br>Account for further ac<br>ees from your Accoun<br>been deducted from y                                                  | s Platformplus Su<br>dvice provided by I<br>It at any time by cc<br>our Account. The i                                                                                       | g services, as docum<br>focus Securities Au<br>ntacting the Platforr<br>dvice fee amount w                                      | tion or your Adviser will ha<br>stralia Pty Ltd in the future<br>nplus Super Wrap superant                              | HAVICE / HECORD OF HAVICE OF<br>we to ask for your consent ag<br>nuation fund at the contact de<br>nt is received and when there                 | ain if Platformplus<br>tails below.<br>is sufficient available                                                        |
| Review of your account     Newiew of your account     How long does your consent     Your consent expires once the amoun     Super Wrap superannuation wants to     How can you withdraw your     You may withdraw your consent to th     A withdrawal of consent must occur     cash to fund the payment.     Adviser Details     Financial Adviser Name                                                                      | t last?<br>In is deducted from your<br>deduct fees from your,<br>r consent?<br>e deduction of advice fr<br>before the amount has i                                                        | r Account. This mean<br>Account for further ac<br>ees from your Accoun<br>been deducted from y                                                  | s Platformplus Su<br>dvice provided by I<br>it at any time by cc<br>our Account. The i                                                                                       | g services, as docum<br>per Wrap superannue<br>nfocus Securities Au<br>ntacting the Platforr<br>advice fee amount w<br>Licensee | tion or your Adviser will ha<br>stralia Pty Ltd in the future<br>nplus Super Wrap superan<br>II be deducted once conse  | Havioe / Hecora of Havioe a<br>we to ask for your consent ag<br>nuation fund at the contact de<br>nt is received and when there<br>Infocus Secu  | ain if Platformplus<br>tails below.<br>is sufficient available<br>rities Australia Pty Ltt                            |
| Review of your account     Neview of your account     How long does your consent     Your consent expires once the amoun     Super Wrap superannuation wants to     How can you withdraw your     You may withdraw your consent to th     A withdrawal of consent must occur     cash to fund the payment.     Adviser Details     Financial Adviser Name     Adviser Phone Number                                             | t last?<br>In is deducted from your<br>deduct fees from your,<br>r consent?<br>e deduction of advice from<br>before the amount has I                                                      | r Account. This mean<br>Account for further ac<br>ees from your Accoun<br>been deducted from y                                                  | s Platformplus Su<br>dvice provided by I<br>it at any time by cc<br>our Account. The i<br>IWM Adviser<br>07 54065000                                                         | g services, as docum<br>nfocus Securities Au<br>ntacting the Platforr<br>advice fee amount w<br>Licensee<br>AFSL                | tion or your Adviser will ha<br>straila Pty Ltd in the future<br>nplus Super Wrap superan<br>II be deducted once conse  | Havice / Hecord of Havice d<br>we to ask for your consent ag<br>ution fund at the contact de<br>nt is received and when there<br>Infocus Secu    | ain if Platformplus<br>tails below.<br>is sufficient available<br>itles Australia Pty Ltc<br>236523                   |
| Review of your account     Newiew of your account     How long does your consent     Your consent expires once the amoun     Super Wrap superannuation wants to     How can you withdraw your     You may withdraw your consent to th     A withdrawal of consent must occur li     cash to fund the payment.     Adviser Details     Financial Adviser Name     Adviser Finani     Superannuation Fund                        | t last?<br>In is deducted from you<br>deduct fees from your,<br>r consent?<br>deduction of advice fo<br>before the amount has l<br>Rebec<br>Details                                       | r Account. This mean<br>Account for further ac<br>ees from your Accoun<br>been deducted from y<br>cca.Sherweil@platforr                         | s Platformplus Su<br>dvice provided by I<br>it at any time by cc<br>iour Account. The i<br>IWM Adviser<br>07 54065000<br>mplus.com.au                                        | g services, as docum<br>focus Securities Au<br>ntacting the Platforr<br>dvice fee amount w<br>Licensee<br>AFSL                  | tion or your Adviser will ha<br>stralia Pty Ltd in the future<br>nplus Super Wrap superann<br>II be deducted once conse | Advice / Hecord of Advice d<br>we to ask for your consent ag<br>ution fund at the contact de<br>nt is received and when there<br>Infocus Secu    | ain if Platformplus<br>tailis below.<br>is sufficient available<br>ities Australia Pty Ltc<br>236523                  |
| Review of your account     How long does your consent     Your consent expires once the amou     Super Wap superannuation wants to     How can you withdraw your     You may withdraw your consent to th     A withdrawal of consent must occur     cash to fund the payment.     Adviser Details     Financial Adviser Name     Adviser Phone Number     Adviser Finant     Superannuation Fund     Fund Name                 | t last?<br>Int is deducted from you<br>deduct fees from your,<br>r consent?<br>e deduction of advice for<br>before the amount has l<br>Rebec<br>Details<br>Platfo                         | r Account. This mean<br>Account for further ac<br>ees from your Accoun<br>been deducted from y<br>cca.Sherwell@platforr<br>rmplus Super Wrap su | s Platformplus Suj<br>dvice provided by I<br>t at any time by cc<br>our Account. The i<br>IWM Adviser<br>07 54065000<br>mplus.com.au<br>uperannuation                        | y services, as docum<br>focus Securities Au<br>ntacting the Platforr<br>advice fee amount w<br>Licensee<br>AFSL<br>Phone        | tion or your Adviser will ha<br>straila Pty Ltd in the future<br>nplus Super Wrap superan<br>II be deducted once conse  | Havice / Hecora of Havice a<br>we to ask for your consent ag<br>nuation fund at the contact de<br>nt is received and when there<br>Infocus Secu  | ain if Platformplus<br>tailis below.<br>is sufficient available<br>itties Australia Pty Ltc<br>236523<br>1300 168 903 |
| Review of your account     How long does your consent     How long does your consent     Your consent expires once the amou     Super Wrap superannuation wants to     How can you withdraw your     You may withdraw your consent to th     A withdrawal of consent must occur l     cash to fund the payment.     Adviser Details     Financial Adviser Name     Adviser Email     Superannuation Fund     Fund Name     ANN | t last?<br>nt is deducted from you<br>deduct fees from your,<br>r consent?<br>e deduction of advice f<br>before the amount has i<br>before the amount has i<br>Rebec<br>Details<br>Platfo | r Account. This mean<br>Account for further ac<br>ees from your Accoun<br>been deducted from y<br>cca.Sherwell@platforr<br>rmplus Super Wrap su | s Platformplus Su<br>dvice provided by I<br>t at any time by cc<br>our Account. The i<br>IWM Adviser<br>07 54065000<br>mplus.com.au<br>uperannuation<br>fund<br>s on 070 380 | prevides, as uccun<br>focus Securities Au<br>ntacting the Platforr<br>dvice fee amount w<br>Licensee<br>AFSL<br>Phone<br>Email  | tion or your Adviser will h<br>stralla Pty Ltd in the future<br>nplus Super Wrap superan<br>II be deducted once conse   | Havice / Hecord of Advice a<br>we to ask for your consent ag<br>utuation fund at the contact de<br>nt is received and when there<br>Infocus Secu | ain if Platformplus<br>tails below.<br>is sufficient available<br>z36523<br>1300 168 905                              |

## 3. Scroll down and click Authorise

| How long does your consent la                                                                             | st?                                                                                                    |                                                     |                                                                                                    |
|----------------------------------------------------------------------------------------------------|----------------------------------------------------------------------------------------------------|-----------------------------------------------------|----------------------------------------------------------------------------------------------------|
| Your consent expires once the amount is<br>Super Wrap superannuation wants to ded                         | deducted from your Account. This means Platformplus Su<br>uct fees from your Account for further advice provided by | iper Wrap superannuatio<br>Infocus Securities Austr | n or your Adviser will have to ask for your consent again if Platformplus<br>alia Pty Ltd in the future. |
| How can you withdraw your co                                                                              | nsent?                                                                                                    |                                                     |                                                                                                    |
| You may withdraw your consent to the de                                                                   | duction of advice fees from your Account at any time by c                                                           | ontacting the Platformpl                            | us Super Wrap superannuation fund at the contact details below.                                          |
| A withdrawal of consent must occur befo<br>cash to fund the payment.                                      | re the amount has been deducted from your Account. The                                                              | advice fee amount will b                            | e deducted once consent is received and when there is sufficient available                               |
| Adviser Details                                                                                           |                                                                                                    |                                                     |                                                                                                    |
| Financial Adviser Name                                                                                    | IWM Adviser                                                                                                    | Licensee                                            | Infocus Securities Australia Pty Ltd                                                                     |
| Adviser Phone Number                                                                                      | 07 54065000                                                                                                    | AFSL                                                | 236523                                                                                                   |
| Adviser Email                                                                                             | Rebecca.Sherwell@platformplus.com.au                                                                                |                                                     |                                                                                                    |
| Superannuation Fund De                                                                                    | ails                                                                                                    |                                                     |                                                                                                    |
| Fund Name                                                                                                 | Platformplus Super Wrap superannuation                                                                              | Phone                                               | 1300 168 905                                                                                             |
| ABN                                                                                                    | 18 906 079 389                                                                                                    | Email                                               | clientsupport@platformpluswrap.com.au                                                                    |
| RSE Registration Number                                                                                   | R1078770                                                                                                    | Website                                             | https://www.platformplus.com.au/                                                                         |
|                                                                                                    |                                                                                                    |                                                     |                                                                                                    |
| By consenting to the fees I:                                                                              |                                                                                                    |                                                     |                                                                                                    |
| understand the information provided ab                                                                    | ove;                                                                                                    |                                                     |                                                                                                    |
| • understand that where my Financial Adv                                                                  | iser is part of an adviser dealer group, payment will be ma                                                         | ade to that dealer group a                          | and not the individual adviser;                                                                          |
| • request and authorise the adviser fee(s)                                                                | to be deducted from my Account(s) and to paid to my Fin                                                             | ancial Adviser;                                     |                                                                                                    |
| · confirm that I have chosen my Financial                                                                 | Adviser and that the Responsible Entity/Trustee is not res                                                          | sponsible for the financia                          | al advice services to be provided by my Financial Adviser;                                               |
| <ul> <li>release the Responsible Entity/Trustee is<br/>agreed fee and to deduct it from my Acc</li> </ul> | rom any claim relating to the financial advice services to b<br>count;                                              | be provided by my Financ                            | al Adviser, other than a claim for the Responsible Entity/Trustee to pay the                             |
| acknowledge the Responsible Entity/Tru                                                                    | ustee has discretion to reject the payment of Advice Fees;                                                          |                                                     |                                                                                                    |
| confirm that the Advice Fee listed in this                                                                | form reflects a fee amount that has been agreed with my                                                             | Financial Adviser; and                              |                                                                                                    |
|                                                                                                    |                                                                                                    |                                                     |                                                                                                    |

Authorise Reject

PLATFORMPLUSWRAP - USER GUIDE - ACCEPTING A ONE-OFF ADVISER FEE

PLATFORM + WRAP

You will then be prompted to enter a pin which will be sent to your mobile number
 Once you have entered the pin, the <u>Continue</u> button will activate for you to click

| Once you ha | ave entered | the pin, the | e <u>Continue</u> | button wi | ill activate | for you | to clio |
|-------------|-------------|--------------|-------------------|-----------|--------------|---------|---------|
|             |             |              |                   |           |              |         |         |

| ABN                                                                                | 18 906 079 389                          | Email                              | clientsupport@pla |  |
|------------------------------------------------------------------------------------|-----------------------------------------|------------------------------------|-------------------|--|
| RSC Rejistration 1                                                                 | We've sent you a v                      | erification code                   | Exit 🗙            |  |
| By consenting to the Please                                                        | e enter the verification code in the me | essage that was sent to ********77 | D3.               |  |
| understand the s                                                                   | Verification                            | n code                             |                   |  |
| request and autr                                                                   | 770918                                  |                                    |                   |  |
| <ul> <li>confirm that I hat</li> <li>release the Respagreed fee and the</li> </ul> | Continu                                 |                                    |                   |  |
| acknowledge the     confirm that the                                               | Didn't receive th                       | e message?                         |                   |  |
| <ul> <li>declare that the</li> </ul>                                               | Send it a                               | gain                               |                   |  |
|                                                                                    |                                         |                                    |                   |  |
|                                                                                    |                                         |                                    |                   |  |
|                                                                                    |                                         |                                    |                   |  |

6. Once it has been successfully submitted, you will receive the following message

| ➡ Filter Accounts:<br>Rebecca Sherwell - Accumulation | My Po                      | Rebecca Sherwell - Accumulation - Super Portfolio<br><b>My Portfolio Administration</b><br>As at 15 December 2023 |                                 |                           |
|-------------------------------------------------------|----------------------------|----------------------------------------------------------------------------------------------------|---------------------------------|---------------------------|
| Authorisations                                        | Fees and Charges           | Corporate Actions                                                                                                 | Transfers                       | Tax                       |
| Your authorisation was succe                          | essful.                    |                                                                                                    |                                 |                           |
| From 11/07/2022                                       | 15/12/2023 Cince Inception | on 3M 1Y                                                                                                    | Show :      Open authorisations | O Complete authorisations |

Should you have any questions or require any additional information in relation to this guide, please contact your financial adviser or the PlatformplusWRAP Client Support Centre on 1300 168 905 or <u>ClientSupport@PlatformplusWrap.com.au</u>.